Halpress Media Oferta i Portfolio: www.halpress.eu Polub nas: www.facebook.com/halpress Kontakt: +48 605 608 269

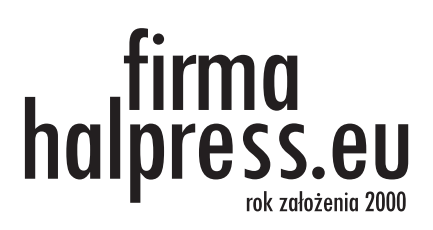

# CLARION 2

# Należy uruchomić za pomocą DOSBOX program Clarion2 dosbox -> cd clarion [ENTER] -> clarion [ENTER] [lewy alt]+[ENTER] - zmienia okno/pełen ekran

# Zasady używania klawiatury:

- 1. Wejście w opcję ENTER
- 2. Wyjście z opcji ESC
- 3. Zatwierdzenie zmian CONTROL + ENTER (potem zwykle opcja All)
- 4. Przeskakiwanie między tabelami prawo lewo- TABULATOR
- 5. Przeskakiwanie między opcjami góra dół STRZAŁKI
- 6. Wejście w właściwości wybranego elementu CONTROL + O
- 7. Dodawanie nowego elementu- INSERT (na klaw. Apple Fn+M)
- 8. Kasowanie elementu DELETE

# Zasady używania klawiatury w edytorze ramek:

- 1. Wejście w właściwości CONTROL + O
- 2. Zmiana szerokości i wysokości okna CONTROL + W
- 3. Zaznaczenie i przesuwanie zaznaczenia CONTROL + M
- 4. Wybranie znaku do rysowania CONTROL + T
- 5. Dodanie nowego pola z pliku CONTROL + F

# CLARION 2 - projekt bazy

Menu główne:

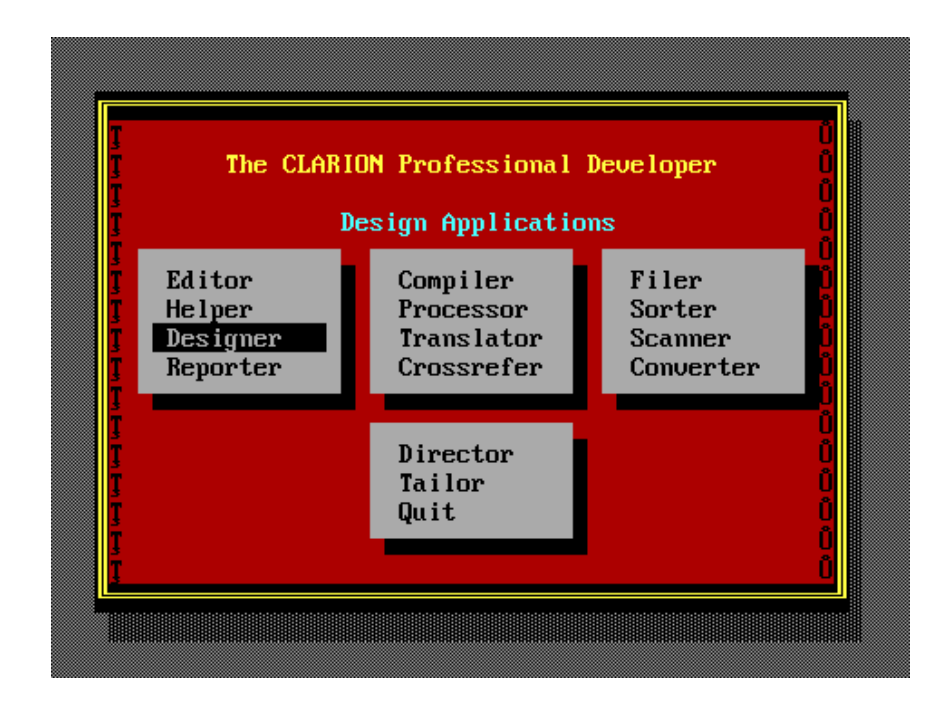

Designer - tworzenie bazy z pomocą Designera Compiler - skompilowanie bazy (control+Enter dwa razy) Procesor - uruchamianie skompilowanej bazy na próbę Translator - stworzenie pliku EXE

# Potrzebne pliki

 .APP - program (tabelki, formuły menu itd - wszystkie APP potrzebne)
.DAT, .KXX - dane (konieczne wykasowanie po zmianach w bazie) pliki te zakładane są na nowo z pustymi danymi jeśli ich nie ma jeszcze przy pierwszym uruchomieniu bazy
.EXE - jedyny plik potrzebny aby oddać gotową bazę danych należy sprawdzić na innym komputerze czy działa.

# Przykładowy opis rzeczywistości:

Istnieje biblioteka w której są książki i czytelnicy. O książkach wiemy, że mają autora, tytuł i numer O czytelnikach wiemy, że mają imię nazwisko i Pesel Nasz program ma za zadanie zapisywać kto wypożyczył książkę i jakie książki są obecnie wypożyczone.

# Projekt tabel i relacji między nimi:

| KSIĄŻKI     |          |              |
|-------------|----------|--------------|
| AUTOR       | TYTUŁ    | <u>NUMER</u> |
| Mickiewicz  | Dziady   | 1            |
| Sienkiewicz | Potop    | 2            |
| Sienkiewicz | Potop    | 3            |
| Sienkiewicz | Potop    | 4            |
| Sienkiewicz | Krzyżacy | 5            |
|             |          |              |
| CZYTELNICY  |          |              |
| IMIĘ        | NAZWISKO | <u>PESEL</u> |
| Jan         | Kowalski | 83102228123  |
| Maria       | Nowak    | 81030123456  |
|             |          |              |

Kluczami (polem identyfikującym dane) będą **NUMER** i **PESEL** 

Trzymając się zasady, że **nie może pojawić się pole**, które nie ma żadnej wartości odpadają poniższe dwa rozwiązania próbujące zapamiętać wypożyczenia:

#### Pomysł 1:

Dołożenie pola KSIĄŻKA do tabeli CZYTELNICY <u>Powód 1</u> - jeden czytelnik mógłby mieć tylko jedną książkę <u>Powód 2</u> - Czytelnik bez książki tworzy (puste) pole

#### CZYTELNICY

| IMIĘ  | NAZWISKO | <u>PESEL</u> | KSIĄŻKA |
|-------|----------|--------------|---------|
| Jan   | Kowalski | 83102228123  | 1       |
| Maria | Nowak    | 81030123456  | (puste) |
| •••   |          |              |         |

#### Pomysł 2:

Dołożenie pola CZYTELNIK do tabeli KSIĄŻKI <u>Powód 1</u> - Niewypożyczona książka tworzy (puste) pole

| TYTUŁ    | <u>NUMER</u>                                           | CZYTELNIK                                    |
|----------|--------------------------------------------------------|----------------------------------------------|
| Dziady   | 1                                                      | 83102228123                                  |
| Potop    | 2                                                      | 83102228123                                  |
| Potop    | 3                                                      | (puste)                                      |
| Potop    | 4                                                      | 81030123456                                  |
| Krzyżacy | 5                                                      | (puste)                                      |
|          | TYTUŁ<br>Dziady<br>Potop<br>Potop<br>Potop<br>Krzyżacy | TYTUŁNUMERDziady1Potop2Potop3Potop4Krzyżacy5 |

•••

# Pomysł 3:

Właściwym pomysłem na projekt bazy jest stworzenie trzeciej tabeli w której będziemy trzymać tylko książki, które są wypożyczone wraz z informacją kto pożyczył książkę.

# WYPOŻYCZENIA

| <u>NUMER</u> | CZYTELNIK   |
|--------------|-------------|
| 1            | 83102228123 |
| 2            | 83102228123 |
| 5            | 83102228123 |
| 4            | 83102228123 |

W tym przypadku kluczem może być pole NUMER bo jest pewność, że się nie powtórzy. Nie można wypożyczyć dwa razy tej samej książki.

# Tworzymy tabele w programie Clarion

- 1. Uruchamiamy Clarion
- 2. Wybieramy opcję DESIGNER

3. Tworzymy nową aplikację (*w HalpressOS pamiętać o wpisaniu D:nazwa.app* aby pliki .*APP były na pulpicie i można je było zgrać na pendrive*). <u>Na pytanie USE QUICK START odpowiadamy NO</u>

| T                                                        | he CLARION Designer                                 |  |
|----------------------------------------------------------|-----------------------------------------------------|--|
| Application<br>Model File<br>Help File<br>Base Procedure | :D:NBIBLIO.APP<br>:C:NSTANDARD.MDL<br>:<br>POCZATEK |  |
|                                                          |                                                     |  |

Tabele (bazę) tworzymy po lewej stronie, aplikację po prawej. Przechodzimy pomiędzy nimi tabulatorem. Dodajemy nową tabelę (Files) klawiszem Insert (na komputerach Apple Fn+M), kasujemy klawiszem DELETE.

| Application:BIBLIO |                 |               |  |  |
|--------------------|-----------------|---------------|--|--|
| Files              | Procedures      |               |  |  |
| MEMORY             | POCZATEK (ToDo) |               |  |  |
| Ins to Add         | Enter to Change | Del to Delete |  |  |

Dodajemy tabelę książki:

Teraz możemy dodać pola naszej tabeli oraz klucze (również Insertem)

| Application:BIBLIO |                                                               |               |  |  |  |
|--------------------|---------------------------------------------------------------|---------------|--|--|--|
| Files              | Procedures                                                    |               |  |  |  |
| MEMORY             | File Options                                                  |               |  |  |  |
|                    | Filename :KSIAZKI<br>Prefix :KSI<br>Drive :                   |               |  |  |  |
|                    | Path :<br>Create File :Yes Yes No<br>Reclaim Space:Yes Yes No |               |  |  |  |
|                    | Protect File :No Yes No<br>Owner ID :                         |               |  |  |  |
|                    |                                                               |               |  |  |  |
|                    |                                                               |               |  |  |  |
| Ins to Add         | Enter to Change                                               | Del to Delete |  |  |  |

Dodajemy pole AUTOR jest tekstowe (Type String), maksymalnie znaków 15 (Lenght 15), wyświetlanych na ekranie odrazu również 15 (Picture), pole jest wymagane - czyli że nie można go nie wpisać (Required).

| Ν | la | tej | samej | zasad | lzie c | loda | ajemy | ро | le tytuł | • |
|---|----|-----|-------|-------|--------|------|-------|----|----------|---|
|   |    |     |       |       |        |      |       |    |          |   |

| Fi         | File: KSIAZKI                                                                                                    |                                                                                        |                                        | Prefix: KSI                 |      |
|------------|----------------------------------------------------------------------------------------------------|----------------------------------------------------------------------------------------|----------------------------------------|-----------------------------|------|
| Fields     |                                                                                                    |                                                                                        | Keys                                   |                             |      |
|            |                                                                                                    |                                                                                        |                                        |                             |      |
|            |                                                                                                    | Fi                                                                                     | eld                                    |                             |      |
|            | Field Name<br>Description<br>Type<br>Length<br>Picture<br>Choices<br>Dimensioned<br>Type Mode<br>Required<br>Immediate<br>Num Lock<br>Left Just<br>Upper Case<br>Help ID | :AUTOR<br>:String<br>: 15<br>:@s15<br>:<br>:AsIs<br>:Yes<br>:No<br>:Yes<br>:No<br>:Yes | Ins<br>Yes<br>Yes<br>Yes<br>Yes<br>Yes | Ovr<br>No<br>No<br>No<br>No | AsIs |
| Ins to Add |                                                                                                    |                                                                                        |                                        |                             |      |

Dodajemy pole NUMER, które jest typu numerycznego (Type Decimal), wyświetlana jest cała liczba na ekranie (Picture @n4), minimalna wartość to 1 a maksymalna 9999 (tyle możemy mieć książek). Pole jest wymagane (Required)

| F                                      | ile: KSIAZKI Prefix: KSI                                                                                                    |
|----------------------------------------|----------------------------------------------------------------------------------------------------|
| Fields                                 | Keys                                                                                                    |
| AUTOR (String 15)<br>TYTUL (String 15) | Field<br>Field Name :NUMER<br>Description:<br>Type : Decimal <<<#<br>Length : 4<br>Places : 0<br>Picture : On4<br>Lower Range: 1<br>Upper Range: 9999<br>Dimensioned:<br>Type Mode :AsIs Ins Our AsIs<br>Required :Yes Yes No<br>Immediate :No Yes No<br>Num Lock :Yes Yes No |
| Ins to Add                             | Help ID :                                                                                                    |

Przechodzimy tabulatorem do działu klucze i dodajemy klucz który jest unikalny (z założenia powinien), ma autonumerowanie (czyli baza sama sprawdzi jaki był ostatni i dodając nową książkę zaproponuje o jeden większy - w przypadku kluczy czytelników z PESEL to ustawienie będzie to zbędne).

| Field                | S                                                                                                    | Keys |
|----------------------|----------------------------------------------------------------------------------------------------|------|
| AUTO<br>TYTU<br>NUME | KeyKey/Index Name:KLUCZKey/Index Type:KeyKey IndexUnique Key:YesYesAuto-number:YesYesCase Sensitive:NoYesNoExclude Nulls:YesYesNo |      |

Będąc w kluczach za pomocą Insert dodajemy które pole będzie kluczem. Po pojawieniu się niebieskiego okna wystarczy nacisnąć Enter, aby system nam podpowiedział które pola mamy do wyboru. Wybieramy pole NUMER.

|                                                      | File: KSIAZKI                                                                                  |               |  |
|------------------------------------------------------|------------------------------------------------------------------------------------------------|---------------|--|
| Fields                                               |                                                                                                | Keys          |  |
| AUTOR (String 1<br>TYTUL (String 1<br>NUMER (Decimal | Key Field<br>Field Name: NUMER<br>AUTOR (String 15)<br>TYTUL (String 15)<br>NUMER (Decimal 4.0 | LUCZ (Key)    |  |
| Ins to Add                                           | Enter to Change                                                                                | Del to Delete |  |

Całość po wykonaniu prac do tego momentu powinna wyglądać tak:

| File: KSIAZKI                                                      | Prefix: KSI |
|--------------------------------------------------------------------|-------------|
| Fields                                                             | Keys        |
| AUTOR (String 15)<br>TYTUL (String 15)<br>NUMER (Decimal 4.0) <<<# | KLUCZ (Key) |

Zatwierdzamy całość naciskając CONTROL+ ENTER

Na podobnej zasadzie dodajemy tabelę CZYTELNICY

Różnica będzie w polu PESEL, w którym wyświetlanie (opcja Picture) nie musi mieć przecinków oraz w kluczu, gdzie nie wybieramy, że PESEL jest autonumber.

| F                                        | ile: CZYTELNI                                                                           | Prefix: CZY |
|------------------------------------------|-----------------------------------------------------------------------------------------|-------------|
| Fields                                   | Keys                                                                                    |             |
| IMIE (String 15)<br>NAZWISKO (String 15) | Field                                                                                   |             |
|                                          | Field Name :PESEL<br>Description:<br>Type :Decimal #################################### | AsIs        |
| Ins to Add                               |                                                                                         |             |

#### Klucz dla tabeli CZYTELNICY

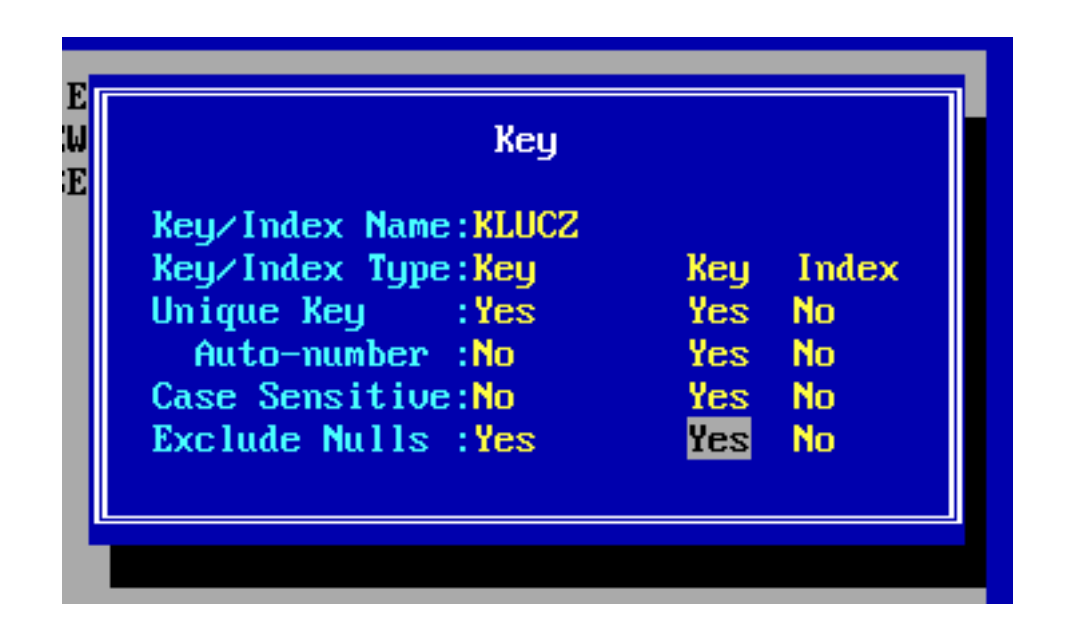

Całość po wykonaniu prac do tego momentu powinna wyglądać tak:

| File: KSIAZKI                                                      | Prefix: KSI |
|--------------------------------------------------------------------|-------------|
| Fields                                                             | Keys        |
| AUTOR (String 15)<br>TYTUL (String 15)<br>NUMER (Decimal 4.0) <<<# | KLUCZ (Key) |

Zatwierdzamy całość naciskając CONTROL+ ENTER, wybierając zawsze opcję ALL

# Tworzymy tabelę WYPOŻYCZENIA

|                               | Application:BIBLIO                                                                                                    |  |  |
|-------------------------------|----------------------------------------------------------------------------------------------------|--|--|
| Files                         | Procedures                                                                                                    |  |  |
| MEMORY<br>KSIAZKI<br>CZYTELNI | File Options<br>Filename :WYPOZYCZ<br>Prefix :WYP<br>Drive :<br>Path :<br>Create File :Yes Yes No<br>Reclaim Space:Yes Yes No<br>Protect File :No Yes No<br>Owner ID : |  |  |

Tabela wypożyczenia zawiera dwa pola

reprezentujące czytelnika i książkę oraz klucz w którym jest pole NUMER

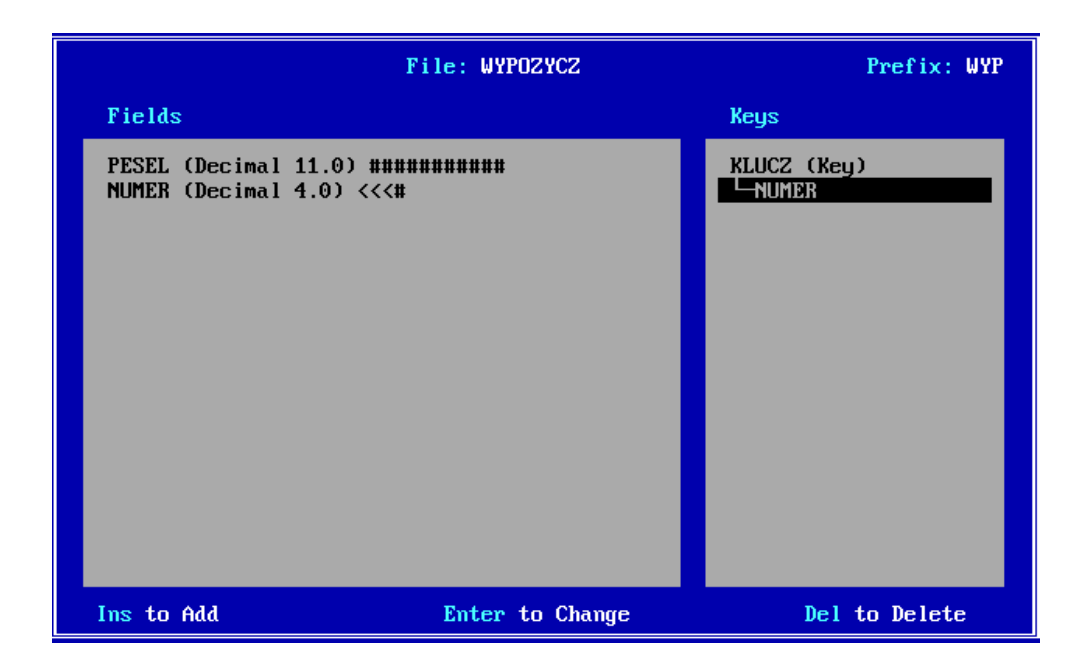

# Zatwierdzamy całość naciskając CONTROL+ ENTER

| Application:BIBLIO                        |                 |               |  |
|-------------------------------------------|-----------------|---------------|--|
| Files                                     | Procedures      |               |  |
| MEMORY<br>KSIAZKI<br>CZYTELNI<br>WYPOZYCZ | POCZATEK (ToDo) |               |  |
| Ins to Add                                | Enter to Change | Del to Delete |  |

Na tym kończymy projekt bazy danych (przechodzimy klawiszem [TAB] pomiędzy Files (baza) i (Procedures) aplikacja

Kolejnym etapem jest projekt aplikacji opis znajduje się w pliku clarion-aplikacja.pdf